線上推薦信操作說明(確切內容依報名系統為準)

一、請依報考系所規定封數新增推薦人基本資料

## 《110學年度碩士班甄試招生考試》

《推薦人登錄作業》

| 考生姓名:test   |       |          |
|-------------|-------|----------|
| 報名流水碼:11010 | 0257  |          |
| 報考系所組:國際    | 經營管理研 | 頁士學程     |
| 聯絡電話:       |       |          |
| 新增推薦人基本     | 本資料   | (需2封推薦信) |
|             |       |          |

請點選[新增推薦人基本資料],依以下說明操作:

- 1. 請確實輸入推薦人基本資料,尤其E-mail請務必登錄正確,送出後系統將發送推薦信通知至推薦人信 箱。
  - 2. 推薦人收到E-mail後, 依內附連結點入進行推薦, 完成送出即不得異動。
  - 3. 報名補登截止前可新增/刪除推薦人,點選刪除後將一併刪除推薦人填寫之資料,推薦人點入連結將顯 示失效。
  - 4. 完成後可至報名系統→報名登錄→個人報名進度清單及已完成報名登錄者查詢進度。
  - 5. 請確實填寫推薦人資料,如經發現偽造情事,一概取消報名、考試及錄取資格,且不退還所繳報名費用。已註冊入學者,即開除學籍,畢業後始查覺者,除依法追繳其學位證書外,並撤銷其學位資格。
- 二、輸入推薦人資料後,系統將發送連結至推薦人信箱請其推薦;如遇拒絕推薦時,可將該 筆刪除重新新增請他人推薦。推薦狀態亦可於報名系統/已完成報名登錄者查詢確認。

|                    | 新增推薦人資料     |              |          |           |            |          |             |              |          |
|--------------------|-------------|--------------|----------|-----------|------------|----------|-------------|--------------|----------|
| 考生姓名:              | 3(11000047) |              |          |           |            |          |             |              |          |
| 推薦人姓名*:            |             |              |          |           |            |          |             |              |          |
| <del>任職單位*</del> : |             | (需2封推薦信)     |          |           |            |          |             |              |          |
| 職稱*:               |             | 功能           | 推薦狀<br>態 | 推薦人姓<br>名 | 服務單位       | 職稱       | 與被推薦人<br>關係 | Email        | 連絡<br>電話 |
| 與申請人關係*:           |             | 刪除 重寄Email   | 尚未推薦     | in the    | 台北科技大<br>學 | 特聘教<br>授 | 教授與學生       | @ntut.edu.tw | V        |
| Email* :           |             |              | 尚未推      |           | - 台北利技大    | 结理教      |             |              |          |
| 連絡電話:              |             | 刪除   重寄Email | 薦        | Sec. 1    | 學          | 授授       | 教授與學生       | intut.edu.tw | 無        |
| 儲存並                | 如寄送推薦通知信 取消 |              |          |           |            |          |             |              |          |

- 請點選[新增推薦人基本資料],依以下說明操作:
- 三、推薦人將收到以下信件,須於報名補登錄截止前完成登錄,逾時則連結失效。請考生務 必預留推薦人作業時間,盡早發送。

|                                 | <b>國立中山大學碩士班甄試入學線上推薦信邀請Recommendation Request</b> 2021年9月22日下午 2:47<br>from1                                                                                                    |
|---------------------------------|----------------------------------------------------------------------------------------------------|
|                                 | 寄件者:("國立中山大學招生試務組" <acad-a@mail.nsysu.edu.tw>)</acad-a@mail.nsysu.edu.tw>                                                                                                    |
| 00                              | 00 先生/小姐 惠鑒 :                                                                                                    |
| 1姓連報                            | 先生/小姐報考本校「111學年度碩士班甄試入學」,請您於年月_日前為其推薦,考生基本資料如下:<br>名:1<br>絡電話:1<br>考系所組:音樂學系碩士班(擊樂)                                                                                                    |
| 芸                               |                                                                                                    |
| ţ                               | 真寫推薦信                                                                                                    |
| 如                               | 不願推薦亦請登入勾選拒絕!                                                                                                    |
| 敬                               | 祝平安康健!                                                                                                    |
| »:<br>1.<br>2.                  | 說明:<br>請關閉網頁自動翻譯功能,以免推薦信無法送出。<br>如無法連結,請點選!                                                                                                    |
| 輸                               | 入認證碼:                                                                                                    |
| 國聯                              | 立中山大學招生委員會 敬上<br>絡電話: (07)5252140                                                                                                    |
| Dea                             | ar 000 :                                                                                                    |
| You<br>pro<br>Nai<br>Coi<br>Dej | i are receiving this message from the National Sun Yat-sen University (NSYSU) because 1 has requested you<br>wide a recommendation for the 2022 Fall Semester Admission into a Master's Degree Program at NSYSU.<br>me of Applicant : 1<br>ntact Number of Applicant : 1<br>partment/Institute/Progra : 音樂學系碩士班(擊樂) |
| If y                            | you are willing to be his/her recommender, please click the link to begin the online                                                                                                    |
| re                              | commendation process                                                                                                    |
| Not                             | te:                                                                                                    |
| 1.<br>2. 1                      | The deadline for this recommendation is<br>If you have difficulties opening the link above, please go to                                                                                                    |
| and                             | d enter the verification code :                                                                                                    |
| Bes                             | st regards,!                                                                                                    |
| Stu<br>Tel                      | Ident Recruitment Committee of the National Sun Yat-sen University<br>: +886-7-5252140                                                                                                    |
| 惟原                              | 籌人點入後如發現資料錯誤可自行修正,惟 <b>完成推薦送出後則不得修改</b> ,僅能閱覽                                                                                                    |

逕由系所審閱評分。

## 國立中山大學National Sun Yat-sen University 110學年度碩士班甄試推薦信Recommendation Form

| 推薦人資訊Recommender Info. (如有誤可自行修改If there is a mistake below, you can modify by yourself.                                                                                                    |                                                                                          |                     |                                               |                    |  |  |  |
|----------------------------------------------------------------------------------------------------|------------------------------------------------------------------------------------------|---------------------|-----------------------------------------------|--------------------|--|--|--|
| 姓名Name                                                                                                    | 陳怡                                                                                       | 1                   | 職稱Title                                       | 教授                 |  |  |  |
| 服務單位<br>Affiliation                                                                                                    | 中山                                                                                       |                     | E-mail                                        | 2mail.nsysu.edu.tw |  |  |  |
| 連絡電話<br>Mobile Phone                                                                                                    | 03222222                                                                                 |                     |                                               |                    |  |  |  |
|                                                                                                    |                                                                                          | 考生資訊Ap              | plicant Info.                                 |                    |  |  |  |
| 姓名Name                                                                                                    | 3                                                                                        | :<br>Departmer      | 報考系所<br>nt/Institute/Program                  | 劇場藝術學系碩士班          |  |  |  |
| 報名流水號<br>Application SN                                                                                                    | rsu.edu.tw                                                                               | University/C<br>Gra | 報考學歷<br>College the Applicant<br>aduated from | 民國100年6月國立政治大學教政系  |  |  |  |
| 連絡電話<br>Contact No.                                                                                                    | 5                                                                                        |                     | E-mail                                        | 3@.                |  |  |  |
| <ul> <li>● 願意Yes.(請續填以下資料Please fill in the following information.)</li> <li>● 拒絕No.(請點選最下方送出Please click cancel.)</li> <li>您與考生關係Relationship with Applicant :</li> <li>◎ 導師Mentor</li> </ul> |                                                                                          |                     |                                               |                    |  |  |  |
| ◎ 專題研究指導教授Research Project Advisor【考生參與專題研究時間總計Duration of the Applicant's Involvement in Research Project : 年Year(s);考生對專題報告貢獻度Applicant's Contribution to the Project Report : %】            |                                                                                          |                     |                                               |                    |  |  |  |
|                                                                                                    | 主Research Project Employe                                                                | r<br>r              | 4115                                          |                    |  |  |  |
| ●單位主管Un<br>●其他:Other                                                                                                    | hit Head<br>rs, please describe                                                          |                     |                                               |                    |  |  |  |
| 您與考生認識多<br>年Year                                                                                                    | 5久How long have you know<br>(s)  月Month(s)                                               | n the applicant?    |                                               |                    |  |  |  |
| 熟識程度How w                                                                                                    | vell do you know the applican<br>-acquainted<br>nted<br>tely Acquainted<br>of Acquainted | t?                  |                                               | www.               |  |  |  |

| 請依您對考生之了解,客觀評估後勾選下表F | lease evaluate the applicant objectively in the following table |
|----------------------|-----------------------------------------------------------------|
|----------------------|-----------------------------------------------------------------|

| 評鑑項目Evaluating<br>Items                   | 傑出<br>Excellent | 優秀Very<br>Good | 良好Above<br>Average | 中等<br>Average | 中下Below<br>Average | 無法評估Not<br>Clear |
|-------------------------------------------|-----------------|----------------|--------------------|---------------|--------------------|------------------|
| 求學/工作態度<br>Learning/Job Attitude          |                 |                | 0                  |               | 0                  |                  |
| 研究態度/潛力<br>Research<br>Attitude/Potential | O               |                | O                  |               | O                  | O                |
| 獨立思考<br>Independent Thinking              |                 |                |                    |               | ww©v.n:            | sys©.ed          |
| 邏輯思考<br>Logical Thinking                  |                 |                | O                  |               | 0                  |                  |
| 創造思考能力<br>Creative Thinking               |                 |                | O                  |               |                    |                  |
| 分析能力<br>Analysis Capability               |                 |                | O                  |               |                    |                  |
| 口語表達<br>Oral Expression                   |                 |                | O                  |               | 0                  |                  |
| 文字表達<br>Writing Ability                   |                 |                |                    |               |                    |                  |
| 自信心與成熟度<br>Confidence and Maturity        |                 |                |                    |               |                    |                  |
| 合群性<br>Gregariousness                     |                 |                | O                  |               |                    |                  |
| 建議/批評接受度<br>Critical Acceptance           |                 |                |                    |               | www.n              | sysu.ed          |
| 其文能力<br>English Language<br>Ability       | 0               |                | O                  |               | O                  | ۲                |
| 學業成績<br>Academic Performance              |                 |                | O                  |               |                    |                  |
| 操作實驗技巧<br>Operating Experiment<br>Skills  | O               |                | O                  |               | O                  | O                |
| 實驗室工作習慣<br>Laboratory Work Habits         | 0               |                | 0                  |               |                    | O                |

綜合評語:諸您列出考生之優缺點及其在學術上可能的潛力、專題報告中扮演之角色及具體完成事項等。(建議1000字內)General Comments: Please list the applicant's strengths and weaknesses, academic potential and specific accomplishments in the project report \* (This space is limited to 2000 characters (approximately 1000 Chinese characters))

整體評估Overall:

◎ 極力推薦Strongly Recommended

◎ 推薦Recommended

◎ 勉予推薦Recommended with Reservations

送出Sent(送出後不得更改Can't be modified again after submitting the form.)

取消Cancel

.::